# 第 5 章

# 基于量子汇编指令的量子线路设计

## 本章核心知识点:

- □ 量子汇编指令语言 OpenQASM
- □ OpenQASM 量子线路的设计与调试
- □ 量子逻辑门
- □ 量子加法器
- 🗌 量子相位反冲

# 5.1 量子汇编指令语言 OpenQASM

# 5.1.1 OpenQASM 语言基本语句

不同开发平台中的量子线路编辑器或模拟器支持的 OpenQASM语句格式会稍有区别。本书以Quantum Composer支 持的OpenQASM 2.0为例,书中所有 OpenQASM 代码实例均可在 Quantum Composer 中测试及运行。

表 5.1 列出了 OpenQASM 的基本语句及其简要说明。

| 语句                   | 说明                                    |
|----------------------|---------------------------------------|
| OPENQASM 2.0;        | 表明本文件符合 OpenQASM 2.0 版本格式             |
| include "filename";  | 打开并解析另一个源文件                           |
| qreg qregname[size]; | 声明一个量子寄存器,size为量子比特个数。<br>例:qregq[5]; |
| qregname[i]          | 引用一个量子寄存器。例:q[0]                      |

### 表 5.1 OpenQASM 语言基本语句(Ver2.0)

| - 4示 | Ŧ |
|------|---|
| - 25 | x |

| 语句                                  | 说明                                                               |
|-------------------------------------|------------------------------------------------------------------|
| <pre>creg cregname[size];</pre>     | 声明一个经典寄存器,size为经典比特个数。<br>例: creg c[5];                          |
| cregname[i]                         | 引用一个经典寄存器。例: c[0]                                                |
| U(theta, phi, lambda) qubit   qreg; | U门。例:U(pi/2, pi/3, 0) q[0];                                      |
| CX qubit   qreg, qubit   qreg;      | CNOT门。例: CX q[0], q[1];                                          |
| measure qubit qreg->bit creg;       | 在计算基下测量。例: measure $q \rightarrow c$ ;                           |
| reset qubit   qreg;                 | 将量子比特或量子寄存器重置为 0>。<br>例: reset q[0];                             |
| gatename(params) qargs;             | 引用一个酉门。例: crz(pi/2) q[1], q[0];                                  |
| if(creg==int) qop;                  | 条件满足时,执行量子操作。例: if(c==5) CX q[0], q[1];                          |
| barrier qargs;                      | barrier 操作(qargs 是以逗号分隔的量子比特或量<br>子寄存器列表)。例: barrier q[0], q[1]; |
| //comment text                      | 注释文本                                                             |

单量子比特门和多量子比特门的 OpenQASM 语句请参见表 3.1 和表 4.1。 OpenQASM 具有简明易读的语法。

① 每条语句以分号结束,大小写敏感,多余的空格会被忽略。

② 第一条语句必须是"OPENQASM M.m;",其中,M 为主版本号,m 为 次版本号。当前版本的 Quantum Composer 支持的 OpenQASM 的版本号为 Version 2.0,故第一条语句必须为"OPENQASM 2.0"。

③ 接下来是 include 语句"include "filename";"。include 语句的用法与 C语言类似,其功能是将头文件插入该命令所在的位置,从而把头文件和当前 源文件连接成一个源文件。Quantum Composer 中必须有"include "qelib1. inc";"语句。

④ 接下来声明量子寄存器和经典寄存器。量子寄存器中的各量子比特初始化为10>;经典寄存器中的各比特初始化为0。各类标识符必须以小写字母开头,合法字符为西文半角的数字、字母和下画线。

⑤ 添加量子门,设计量子线路。

⑥ 注释以"//"开头。

#### 量子程序设计基础

# 5.1.2 OpenQASM 量子线路编程实例

【例 5.1】 请给出如下 OpenQASM 代码对应的量子线路图。

```
CH5-1.qasm:Bell 态观测
```

| //OpenQASM 文件                       |                                |
|-------------------------------------|--------------------------------|
| OPENQASM 2.0;                       | //指明 OpenQASM 的版本号             |
| <pre>include "qelib1.inc";</pre>    | //包含头文件 qelib1.inc             |
| qreg q[2];                          | //声明一个名为 q 的量子寄存器,带 2 个量子比特    |
| <pre>creg c[2];</pre>               | //声明一个名为 c 的经典寄存器,带 2 个经典比特    |
| hq[0];                              | //在量子比特 q[0]上添加一个 н 门          |
| cxq[0],q[1];                        | //cx门,控制量子比特为q[0],目标量子比特为q[1]  |
| <pre>measure q[0] -&gt; c[0];</pre> | //对量子比特 q[0]进行测量, 对应经典比特为 c[0] |
| measure $q[1] \rightarrow c[1];$    | //对量子比特 q[1]进行测量, 对应经典比特为 c[1] |

本例程对应的量子线路如图 5.1 所示,其实现了 Bell 态的制备与测量(详 见 5.2.1 节)。

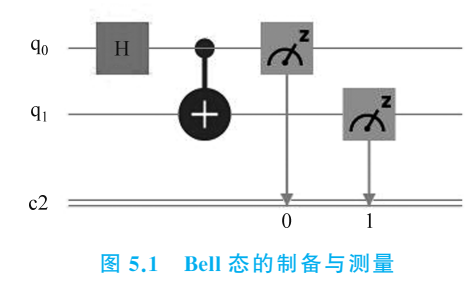

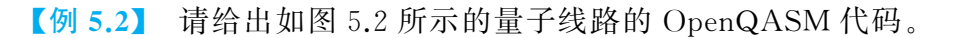

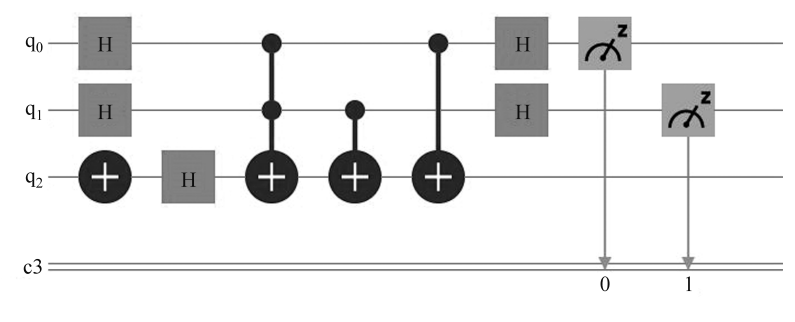

图 5.2 DJ 算法的量子线路(n=2)

解:图 5.2 所示的量子线路为 Deutsch-Jozsa 算法(简称 DJ 算法,详见 7.1 节)的一种实现。该线路声明了一个 3 量子比特的量子寄存器和一个 3 比特的经典寄存器,对应的 OpenQASM 代码如下所示。

```
CH5-2.qasm:DJ 算法(n=2)
OPENQASM 2.0;
include "qelib1.inc";
qreg q[3];
creg c[3];
hq[0];
hq[1];
xq[2];
hq[2];
ccx q[0], q[1], q[2];
cxq[1],q[2];
cx q[0], q[2];
hq[0];
hq[1];
measure q[0] - c[0];
measure q[1] - c[1];
```

# 5.1.3 图形化量子线路开发工具 Quantum Composer

Quantum Composer 的用户界面如图 5.3 所示。

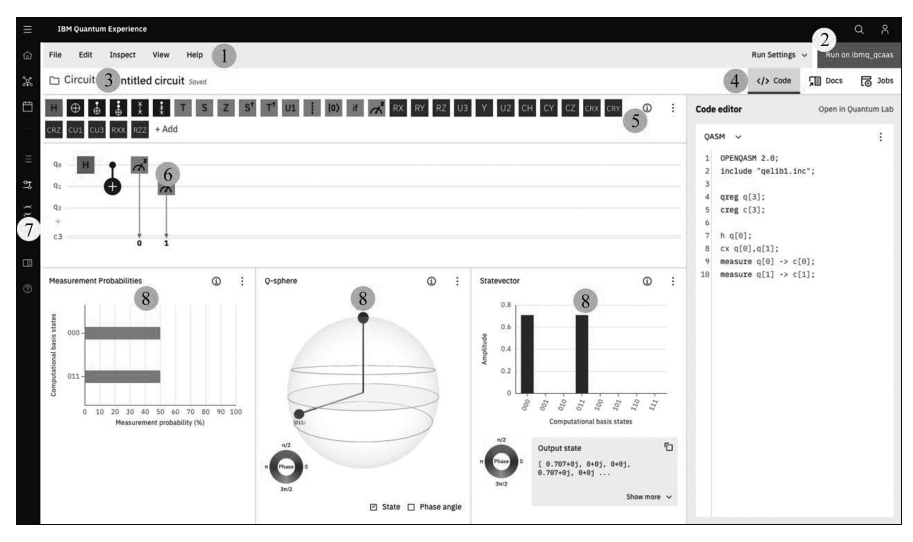

图 5.3 Quantum Composer 的用户界面

表 5.2 给出了用户界面各功能区的简要说明(注:随着版本的更新,界面 会有所调整,但其功能结构基本一致)。

| 标识号 | 功能区名称                            | 说明                                                                                                   |
|-----|----------------------------------|----------------------------------------------------------------------------------------------------|
| 1   | 菜单栏                              | 单步调试(inspect)和视图选择(view)等功能                                                                          |
| 2   | 线路运行参数设置                         | 指定线路执行的后端(backend)和运行次数(shots)等                                                                      |
| 3   | 线路名称设置                           | 命名量子线路并以同名的 OpenQASM 文件存储                                                                            |
| 4   | OpenQASM 代码编辑器                   | 编辑 OpenQASM 代码,生成相应的量子线路                                                                             |
| 5   | 量子门线路符号列表                        | 拖曳线路符号以在量子线路中插入量子门;可增<br>加自定义门                                                                       |
| 6   | 量子线路图形化编辑器                       | 通过线路符号创建量子线路;编辑、修改量子线路                                                                               |
| 7   | 应用切换<br>(Application Switcher)   | 在 Quantum Composer、Quantum Lab、Services<br>(后台实体机和模拟器列表等)、Jobs(工作任务)<br>和 Documentation(各类文档)等之间进行切换 |
| 8   | 实时可视化窗口<br>(Live Visualizations) | 以多视图的形式展示量子线路的实时结果                                                                                   |

#### 表 5.2 Quantum Composer 用户界面功能区说明

# 5.2 OpenQASM 量子线路设计与调试

## 5.2.1 Bell 态观测实验

Bell 态(Bell states)指双量子比特系统的四种最大纠缠态,式(5.1)给出了这四种态,它得名于贝尔不等式的提出者——爱尔兰物理学家约翰•斯图尔特•贝尔。

$$\begin{aligned} |\Phi^{+}\rangle &= (|00\rangle + |11\rangle)/\sqrt{2} \\ |\Phi^{-}\rangle &= (|00\rangle - |11\rangle)/\sqrt{2} \\ |\Psi^{+}\rangle &= (|01\rangle + |10\rangle)/\sqrt{2} \\ |\Psi^{-}\rangle &= (|01\rangle - |10\rangle)/\sqrt{2} \end{aligned}$$

$$(5.1)$$

【实验内容】

① 基于自定义门 nG0 构建如图 5.4 所示的 Bell 态观测量子线路(5.2.2 节)。

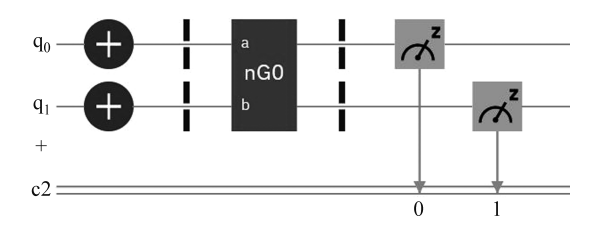

图 5.4 基于 nG0 门的 Bell 态观测量子线路

② 在模拟器上运行该量子线路,对结果做可视化分析(5.2.3节)。

③ 在远程实体机上运行该量子线路,对结果做可视化分析(5.2.4 节)。

 ④ 比较以上两步的运行结果。请思考分析:为何用两种不同的运行环 境执行同一量子线路时执行结果会有差异?

本节后续内容将以该实验为例介绍 Quantum Composer 量子线路的开发 流程。

Quantum Composer 量子线路的开发流程主要包括以下三个步骤:

① 量子线路的创建(5.2.2 节和 5.2.3 节);

②选择指定后端执行量子线路(模拟器作为后端见 5.2.6 节;后台真实量 子计算机作为后端见 5.2.7 节);

③ 结果的可视化与分析(5.2.5 节)。

Quantum Composer 还提供了对量子线路的单步调试功能(5.2.4节)。

## 5.2.2 OpenQASM 自定义门的构建

除了代码编辑器提供的基本门汇编指令以外,还可将一条或多条量子汇 编指令封装成一个新的门。自定义门用来实现一个可以重复使用的独立功 能,类似于汇编语言或高级语言中函数的用法。OpenQASM 使用 gate 指令 定义一个新的门,其指令格式为

gate gatename(params) qargs;

其中,gate为指令助记符,gatename 是新定义的门的名称;params 是自定义 门需要指明的参数,为可选项;qargs 是自定义门作用的量子比特名称的形式 参数列表。

【例 5.3】 请将如图 5.5 所示的量子线路构造为一个自定义门 nG0。 解:实现自定义门 nG0 的 OpenQASM 代码如下。

量子程序设计基础

```
CH5-3.qasm:自定义门nGO
OPENQASM 2.0;
include "qelib1.inc";
gate nGO a, b
{
    h a; //对量子比特 a 进行 H 门操作
    cx a, b; //CNOT 门, a 为控制量子比特, b 为目标量子比特
}
```

以上代码新定义了一个名为 nG0 的量子门,形式参数 a 和 b 表示自定义 门作用的量子比特。

在代码编辑器中输入以上代码后,量子线路图形编辑器 Quantum Composer 的量子门线路符号列表中将新增如图 5.6 所示的 nG0 门的线路符号。

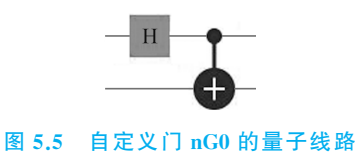

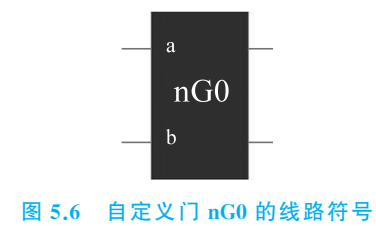

5.2.3 量子线路图的输入与编辑

### 1. 图形化用户界面方式

按照图 5.4 所示的 Bell 态观测量子线路,可在 Quantum Composer 的量 子线路图形化编辑器(图 5.3 的区域⑥)中录入该线路。选中量子线路中的某 一量子门线路符号,右击再选择"编辑"选项,即可调整该量子门的外联方式 和内部参数等。

### 2. OpenQASM 代码文本方式

在 OpenQASM 代码编辑器(图 5.3 的区域④)中录入如下代码以生成量 子线路。

#CH5-4.gasm:基于自定义门的 Bell 态观测 OPENOASM 2.0; include "qelib1.inc"; gate nGO a, b ł ha; cx a, b; } qreg q[2]; creg c[2]; //初态设定,测试中根据需要修改 xq[0]; //初态设定,测试中根据需要修改 x q[1]; barrier q[0], q[1]; nG0 q[0], q[1]; barrier q[0], q[1]; measure  $q[0] \rightarrow c[0];$ measure  $q[1] \rightarrow c[1];$ 

自定义门 nG0 的 a 映射在量子比特  $q_0$  上, b 映射在量子比特  $q_1$  上。 $q_1$ 为高位,  $q_0$  为低位, 量子态记为  $|q_1q_0\rangle$ 。当初态为  $|11\rangle$ 时, Quantum Composer 中实测的末态与  $|\Psi^-\rangle$ 相差一个整体全局相位因子-1。改变初态设定, 利用 构造的自定义门 nG0 可得到式(5.1)所列的四种态, 即

 $\begin{array}{c} |00\rangle \rightarrow |\Phi^{+}\rangle, |01\rangle \rightarrow |\Phi^{-}\rangle \\ |10\rangle \rightarrow |\Psi^{+}\rangle, |11\rangle \rightarrow |\Psi^{-}\rangle \end{array}$ 

特别提醒:对于 Quantum Composer 中的量子门线路符号、量子寄存器 或量子线路的 n 个量子比特  $q_0, q_1, \dots, q_{n-1}$ ,其量子态记为  $|q_{n-1} \dots q_0\rangle$ ,其中  $q_{n-1}$ 为高位, $q_0$ 为低位。

### 5.2.4 量子线路的单步调试

对量子线路进行单步调试依赖于模拟器。单步调试功能用来逐步查看 量子态的演化过程。

在菜单栏(图 5.3 的区域①)选择 Inspect 选项可对当前显示的量子线路 进行单步调试。图 5.7 所示为单步调试的用户界面,加载的量子线路为例 5.1 中的 CH5-1.qasm。单击控制面板上的左右箭头符号可令量子线路上的蓝色 框左右移动。蓝色框标示了当前选中的量子门,实时可视化分析工具将显示 当前量子门作用后的线路状态,其中的各类视图也会随之发生变化。

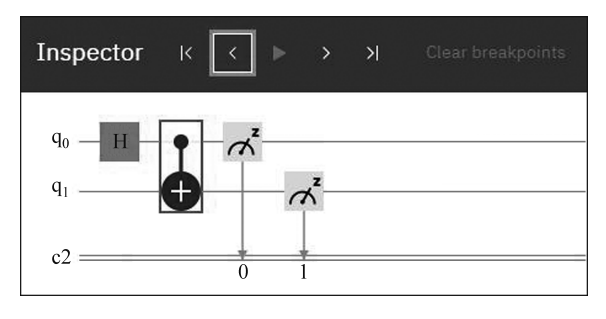

图 5.7 单步调试界面

## 5.2.5 结果实时可视化与分析

实时可视化区域(Live Visualizations)出现在 Quantum Composer 工作 区底部的窗口中(图 5.3 的区域⑧),它显示的是当前量子线路的实时状态,提 供了状态向量视图(Statevector View)、测量概率视图(Probabilities View)和 Q球视图(Q-sphere View)等结果可视化分析工具。在菜单栏的 View 选项 中可选择或取消相关的视图。

在真机上运行时,实时可视化分析工具不起作用。下面介绍 Bell 态观测量 子线路在 ibmq\_qasm\_simulator 模拟器上运行后的实时可视化分析视图。实时 结果反映的是图 5.7 所示的 Bell 线路。该线路的初态为 $|00\rangle$ ,生成纠缠态 $|\Phi^+\rangle =$  $(|00\rangle + |11\rangle)/\sqrt{2}$ 。单步调试时,断点位于 CNOT 门上的量子线路的状态。

#### 1. 状态向量视图

图 5.8 所示为 Statevector 视图中的量子态及其振幅的直方图。横轴为计 算基态,纵轴表示各计算基态的振幅值。该图表明:结果中仅出现了|00>和 |11>,各自的振幅约为 0.707。

图 5.9 为状态向量视图中的另一部分,位于图 5.8 所示的直方图的下方。 左图用色轮的颜色表示相位角,与图 5.8 所示的直方图配合使用,用颜色区分 直方图各状态的相位角。对照色轮,可知图 5.8 所示的直方图中的 $|00\rangle$ 和 $|11\rangle$ 的相位角均为 0。图 5.9 的右图中显示的 Bell 态 $|\Phi^+\rangle$ 的状态向量为[0.707+0j, 0+0j, 0+0j, 0.707+0j]。

格式说明: IBM Quantum Composer 的界面或 Quantum Lab 代码运行 结果中输出的量子态状态向量会将各分量的格式显示为 a+bj(a,b 为实数), 其表示复数 a+bi(a,b 为实数);下文中,在用数学原理描述量子态状态向量 时,其分量采用 a+bi(a,b 为实数)的格式,但在说明软件界面输出或代码运

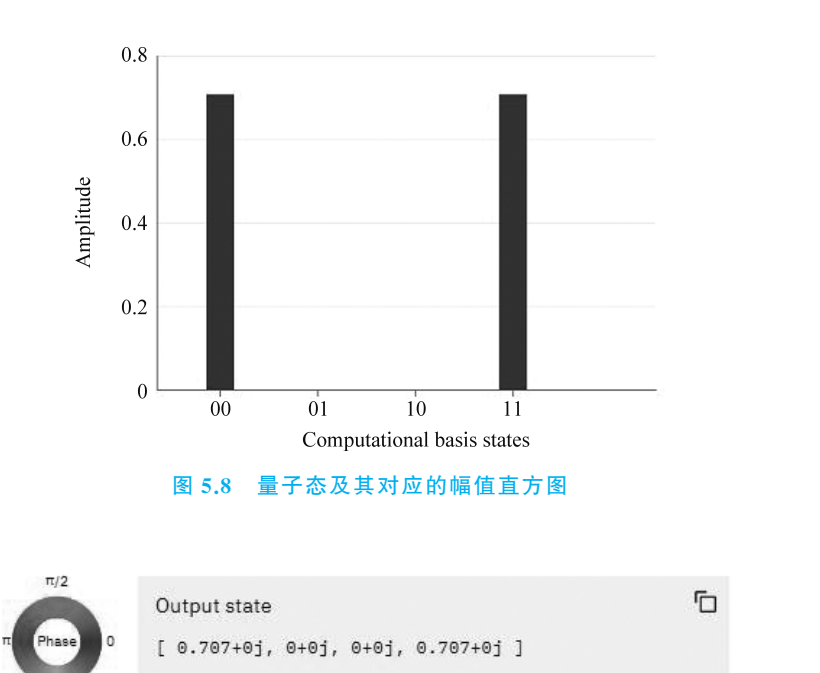

#### 图 5.9 色轮与状态向量

行结果时,将直接采用系统输出结果,以保证书中内容与软件界面的显示或 代码输出的运行结果一致,从而便于读者验证代码、调试与运行结果。

当前版本的 Quantum Composer 中的状态向量视图支持显示的最大量子 比特数为 6。

#### 2. 测量概率视图

 $3\pi/2$ 

图 5.10 所示的测量概率视图为量子态及其测量概率的直方图。纵轴为 计算基态,横轴表示各计算基态下测量得到的概率。根据窗口的大小,横轴 与纵轴会变换位置,概率值等于振幅值的平方。该图表明:结果中仅出现了 |00〉和|11〉,各自的概率约为 50%。

 $对 | \Phi^+ \rangle = (|00\rangle + |11\rangle) / \sqrt{2} 重复进行测量, 计算基态 | 00\rangle 和 | 11\rangle 的测量$ 概率分别为

$$\begin{cases} p_{00} = |\langle 00 | \psi \rangle|^{2} = |1/\sqrt{2}|^{2} = 1/2 = 50 \% \\ p_{11} = |\langle 11 | \psi \rangle|^{2} = |1/\sqrt{2}|^{2} = 1/2 = 50 \% \end{cases}$$
(5.2)

当前版本的 Quantum Composer 中的测量概率视图支持显示的最大量子比特数为 8。